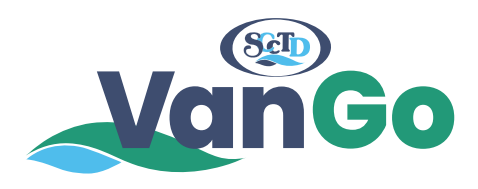

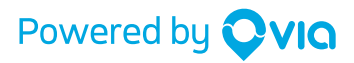

How to ride with SCCTD VanGo.

## Everything you need to know about the app.

Welcome! We're so glad you're here. We put together a few steps to help get you on board in a jiffy.

| Via Tra                                       | <b>TD VanGo</b><br>ansportation, In   | C. |
|-----------------------------------------------|---------------------------------------|----|
| $\bigcirc$                                    |                                       | Ċ  |
| 5.4K Ratings                                  | Travel A                              | ge |
| What's New                                    | Version Histor                        | ry |
| Version 3.21.2                                | 1mo ag                                | jo |
| the latest and greate<br>technology has to of | st features our<br>fer — bug fixes mo | re |
|                                               |                                       |    |

|      | <b>&lt;</b> Back                                                        | Personal Details                                                                                         | Next                          |
|------|-------------------------------------------------------------------------|----------------------------------------------------------------------------------------------------|-------------------------------|
| 201  | unt Details                                                             |                                                                                                    | đ                             |
| .01  | unt Details                                                             |                                                                                                    |                               |
| irs  | t Name                                                                  |                                                                                                    |                               |
| lar  | ne                                                                      |                                                                                                    |                               |
|      | t Name<br>م                                                             |                                                                                                    |                               |
| ma   | uil                                                                     |                                                                                                    |                               |
| an   | e.doe@gmail                                                             | .com                                                                                                    |                               |
| as   | sword, at least 6                                                       | chars                                                                                                    |                               |
|      |                                                                         |                                                                                                    |                               |
|      |                                                                         |                                                                                                    | 2                             |
| ell  | Phone Number                                                            |                                                                                                    | 2                             |
| ell  | Phone Number<br>+1 ≎ (555)                                              | 555-5555                                                                                                 | 1                             |
| ell  | Phone Number<br>+1 ≎ (555)                                              | 555-5555<br>Alrea                                                                                        | ady have an account           |
| cell | Phone Number<br>+1 ◇ (555)<br>Term                                      | 555-5555<br>Alrea                                                                                        | ady have an account           |
| ell  | Phone Number<br>+1 $\diamond$ (555)<br>Term<br>1                        | 555-5555<br>Alrea<br>is of Use and Privacy P                                                             | ady have an account<br>olicy. |
| ell  | Phone Number<br>+1 $\diamond$ (555)<br>Term<br>1                        | 555-5555<br>Alreates of Use and Privacy P                                                                | ady have an account<br>olicy. |
| ell  | Phone Number<br>+1 (555)<br>Тегл<br>1<br>4<br>ені                       | 555-5555<br>Alrea<br>sof Use and Privacy P<br>2<br>xec<br>5<br>JL                                        | ady have an account<br>olicy. |
| ell  | Phone Number<br>+1 (555)<br>Тегл<br>1<br>4<br>оні<br>7<br>Рак 5         | 555-5555<br>Alree<br>so of Use and Privacy P<br>2<br>ABC<br>5<br>JKL<br>8<br>7<br>VV                     | ady have an account<br>olicy. |
| ell  | Phone Number<br>+1 (555)<br>Тегт<br>1<br>4<br>оні<br>7<br>Poss<br>+ * # | 555-5555<br>Alree<br>so of Use and Privacy P<br>2<br>8<br>5<br>5<br>5<br>5<br>5<br>5<br>5<br>5<br>6<br>0 | ady have an account<br>olicy. |

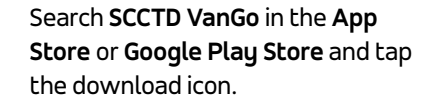

Open the app, press **Sign Up**, and enter your personal info.

|                                     | Add Billing                           | Skip                                |   |
|-------------------------------------|---------------------------------------|-------------------------------------|---|
| SCCTD VanGo is<br>card info:        | s cashless! Please er                 | ter your credit                     |   |
| - Credit Ca                         | ard                                   |                                     | / |
| Credit Card 1                       | Number<br>3 9123 4567                 |                                     | 0 |
| Expiration Da                       | ate                                   | CVV                                 |   |
|                                     |                                       |                                     |   |
|                                     |                                       |                                     |   |
|                                     |                                       |                                     |   |
|                                     |                                       |                                     |   |
|                                     |                                       |                                     |   |
| 1                                   | 2<br>                                 | 3<br>Def                            |   |
| 1<br>4<br>°HI                       | 2<br>ABC<br>5<br>JKL                  | 3<br>DEF<br>6<br>MNO                |   |
| 1<br>4<br>оні<br>Родя 5             | 2<br>                                 | З<br>DEF<br>6<br>МНО<br>9<br>ЖХУZ   |   |
| 1<br>4<br>011<br>7<br>Pors<br>+ * # | 2<br>лвс<br>5<br>лк.<br>8<br>тиу<br>0 | З<br>0 б б<br>мно<br>9<br>wxyz<br>X |   |

Enter your credit or debit card info.

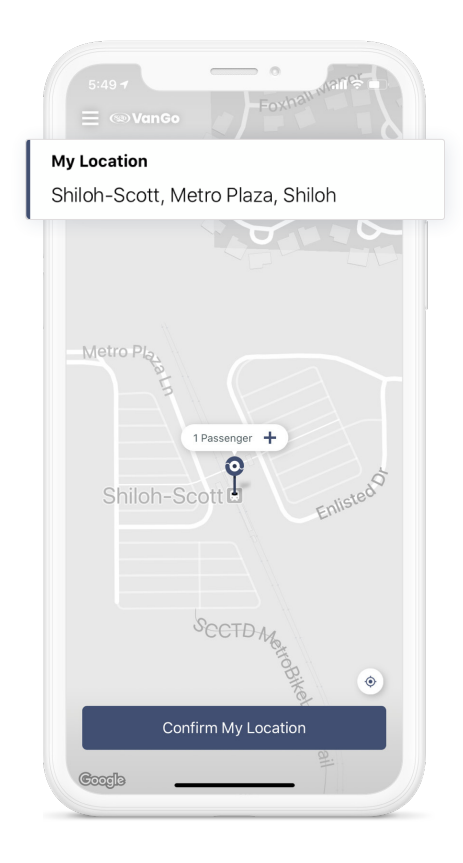

Enter your pickup address and press Confirm My Location. Hit the + sign if you want to bring friends along!

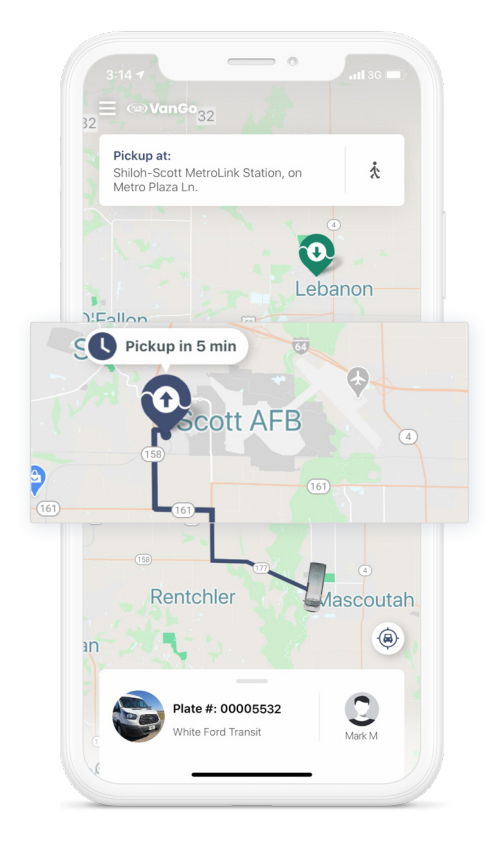

Follow the dotted line in the app to get to your exact pickup location, which may be a short walk.

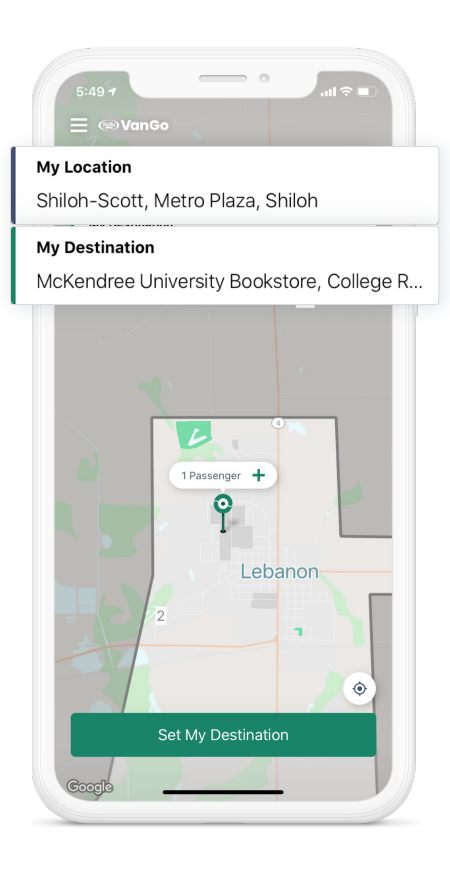

Enter your dropoff address and press **Set My Destination**.

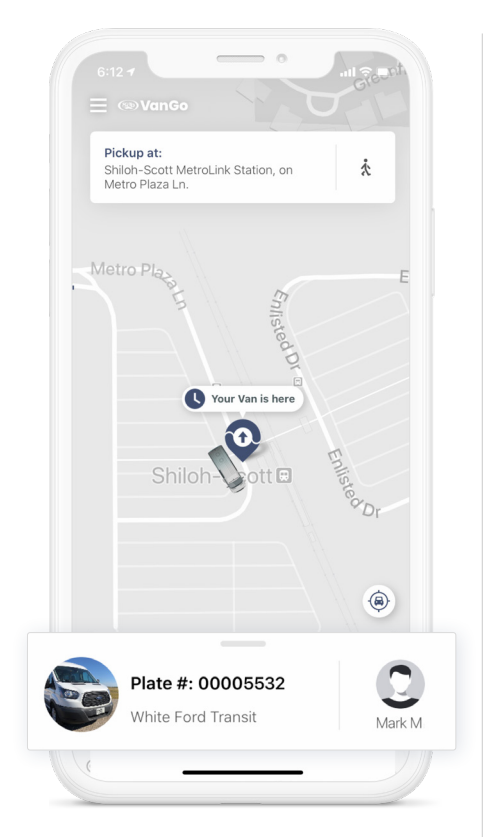

We'll display your driver's name, vehicle model, and license plate number to help locate your ride.

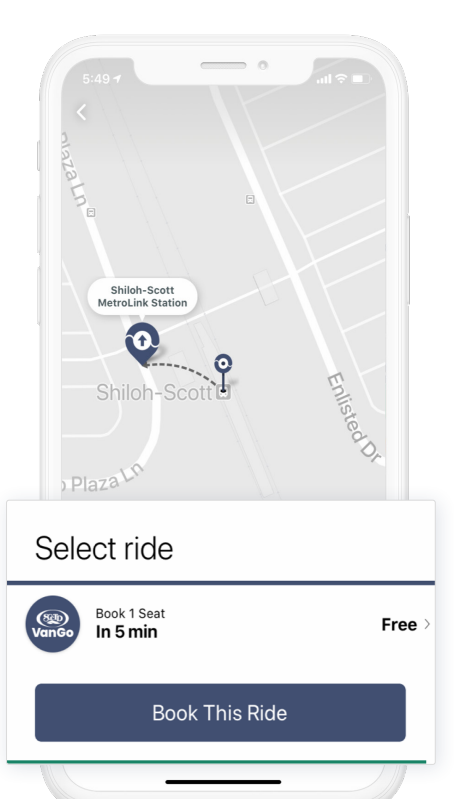

6 Choose the ride option that's best for you, then tap **Book This Ride**.

If you don't have a smartphone, call (618) 268-1842 to get set up.

Have questions? Email us at: support-scctd@ridewithvia.com